## GOOGLE ESIM INSTALLATION INSTRUCTIONS -

FULL ACTIVATION OF YOUR NEW SERVICE CAN TAKE UP TO 1 HR TO COMPLETE, ONCE YOUR ESIM HAS BEEN DOWNLOADED

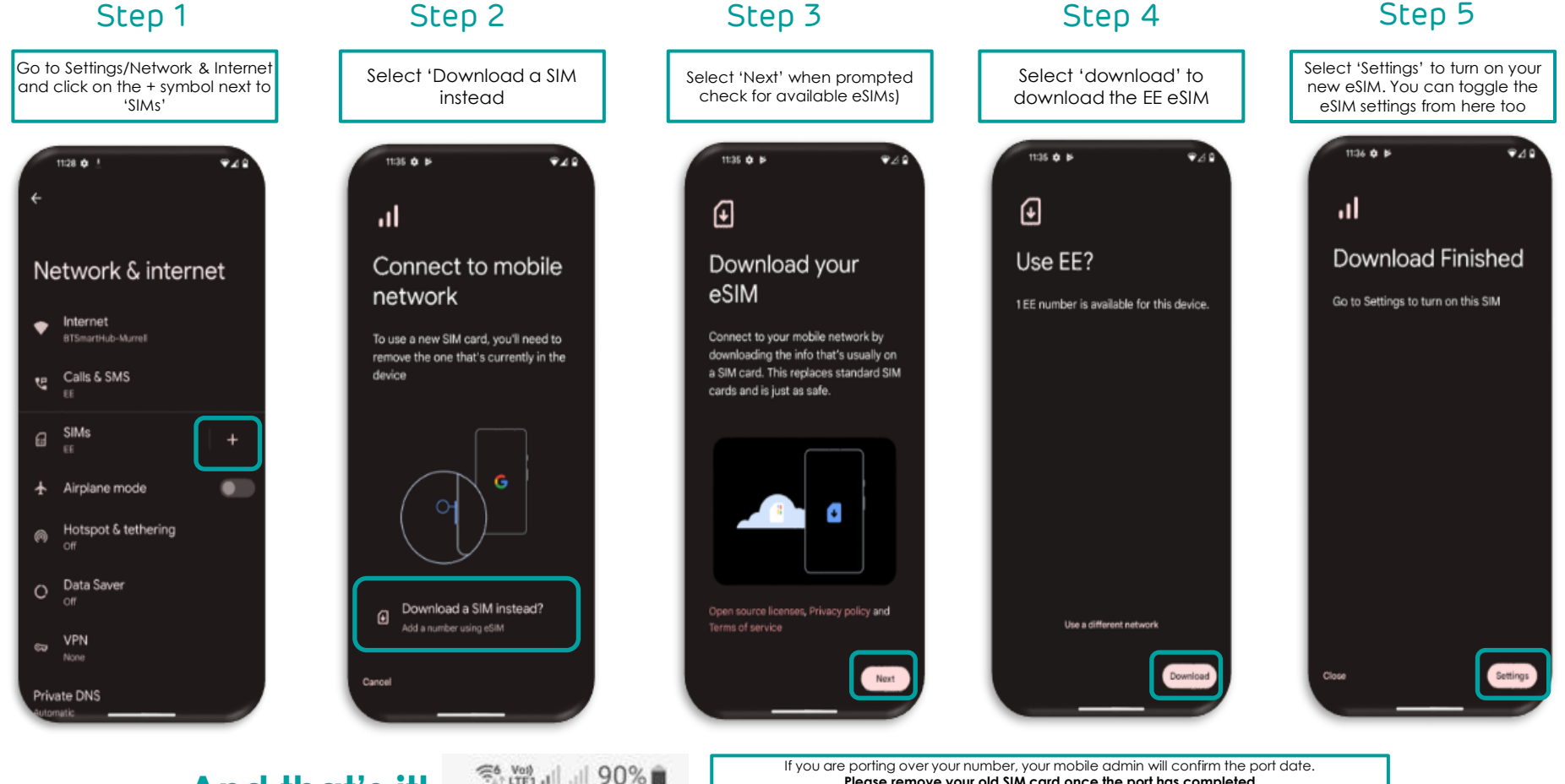

And that's it!

If you are porting over your number, your mobile admin will confirm the port date. Please remove your old SIM card once the port has completed to automatically set your default settings to the new eSIM. To change the default settings at a later date, go to Settings/Connections/SIM Manager